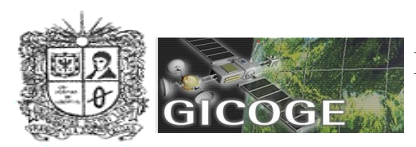

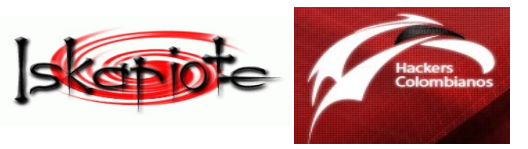

BIENVENIDOS AL PRESENTE TALLER "Creación de Blogs y Wikis para la conformación de Redes Sociales". Para mi es un placer la asistencia y el interes generado en usted de querer participar en este taller realizado en este quinto <u>5º Festival Latinoamericano de Instalacion de</u> <u>Software Libre Version 2009.</u> Sitio Oficial http://www.installfest.net/FLISOL2009

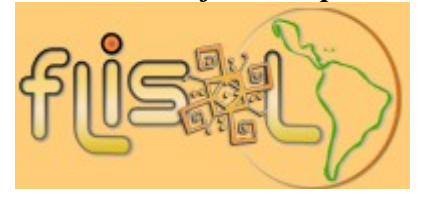

De igual manera los invito a conocer los siguientes sitios de interes y que le serviran de apoyo para que se integre y se motive a participar en una comunidad o asociacion de su interes.

Grupo Internacional de Investigación en Informática, COmunicaciones y GEstión del Conocimiento Universidad. Distrital. http://gicoge.udistrital.edu.co/.Entre las lineas de trabajo que pertenecen esta GLUD (Grupo Linux Universidad Distrital) - http://glud.udistrital.edu.co.

Portal que reune a todas las comunidades de Software Libre en Colombia http://www.slcolombia.org, entre ellas Iskariote.

Asociacion de Hackers Colombianos http://www.hackerscolombianos.org/

A continuacion encontrara unos conceptos generales y varios sitios de interes, separados por comas, y que le pueden servir como respaldo dentro de sus actividades cotidianas y/o profesionales.

**1. Wiki:** que proviene de wiki wiki, significa rápido en hawaiano. Es un sitio web cuyas páginas web pueden ser editadas por múltiples voluntarios a través del navegador web. (Fuente Wikipedia.org)

*1.1. Herramientas para creacion:* Ejemplos: http://www.wikia.com, http://tiddlyspot.com/, http://www.mediawiki.org, http://wikkawiki.org, http://www.dokuwiki.org

1.2. Herramientas de Consulta de Wikis: Ejemplos:http://www.wikipedia.org/,

http://es.wikinews.org, http://es.wikibooks.org, http://inciclopedia.wikia.com,

*1.3. Buscadores de Wikis:* Sitios especializados en la busqueda de sitios desarrollados con wikis. Ejemplos: http://www.wikinside.com/, http://www.qwika.com/, http://re.search.wikia.com/

**2. Blog o Weblog o Bitacora:** Es un sitio web periódicamente actualizado que recopila cronológicamente textos o artículos de uno o varios autores, apareciendo primero el más reciente, donde el autor conserva siempre la libertad de dejar publicado lo que crea pertinente. (Wikipedia.org)

## 2.1. Clases de Blogs

**2.1.1.** Con alojamiento propio y gratis: Ej: http://www.blogger.com, http://www.webs.com/, http://www.bloglines.com/, http://www.bloglines.com/, http://witter.com/

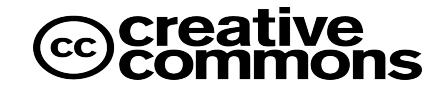

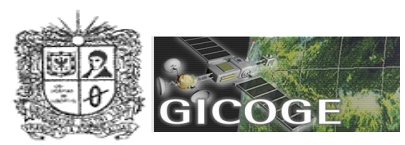

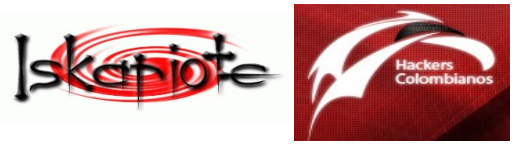

## 2.1.2. Software que, al ser instalado en un sitio Web, permiten crear, editar y administrar un blog directamente en el servidor que aloja el sitio. Ej:http://wordpress.org/, http://www.movabletype.com/.

*2.2. Edublogs:* Blogs cronologicos especializados en la educacion. Ej: http://blog.educastur.es/, http://aulablog.com/.

Algunos incluyen presentaciones como power point u open office o archivos doc, pdf o excel para enriquecer el blog, quedando protegidos en formato flash y se apoyan en: http://www.slideshare.net/, http://www.scribd.com

**2.3 Fotologs o (Flogs):** Es una bitacora o galería de fotos, ordenada cronológicamente, publicados por uno o más autores. A diferencia de un álbum de fotos, en un fotolog se publican unas pocas fotos diarias, generalmente una sola. http://www.flickr.com/, http://www.fotolog.com/, http://www.fotos.es/, http://www.mundofotos.net/, http://www.sonico.com/

**2.4.** *VideoBlogs o (Vlogs):* Es una galería de clips de vídeos, ordenada cronológicamente, publicados por uno o más autores. El autor puede autorizar a otros usuarios a añadir comentarios u otros vídeos dentro de la misma galería. http://videoblogs.com/, http://www.yograbo.com/, http://videoenlaweb.ning.com/, http://www.youtube.com/, http://video.google.es/, http://www.tu.tv/, http://www.metacafe.com

Se respaldan de sitios como: http://www.youtube.com/, http://video.google.es/, http://www.tu.tv/, http://www.metacafe.com

**2.5.** Buscadores de Blogs: Consiste en motores de busqueda especializados en encontrar blogs, de acuerdo a un posicionamiento específico o a un registro del mismo en un sitio específico. Ej: http://www.twingly.com/, http://technorati.com/, http://www.wikio.es, http://blogsearch.google.com/, http://www.directoriobitacoras.net

## 3. Consejos para compartir y publicar contenido

- Defina un topico o tema de interes
- Utilice un lenguaje facil de entender
- Conozca los principios de "Usabilidad en la Web", Un Libro excelente "No me hagas pensar" de Steve Krug, basado en la W3C. (Lastima que no sea Libre)
- Sea creativo utilizando sus propios conocimientos y recursos.
- No cree temas controversiales.
- No dañe los aportes de otros y respetelos.
- Cumpla el septimo mandamiento. "No robaras". Exodo 20 1-17. Oseas 4:6 (Y se refiere no solo a cosas físicas (software ilegal) sino tambien intelectuales (produccion intelectual) que otros realizan). http://www.buscad.com/biblias/nueva-version-internacion.html
- Porque si lo infringe la Ley Colombiana que le aplicara. (Ley 1273 de 2009 "De la Protección de la información y de los datos"). Descargar documento completo de: www.sic.gov.co/Normatividad/Leyes/2009/Ley\_1273\_2009.pdf

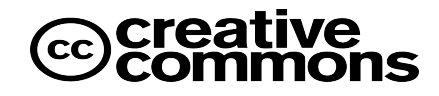

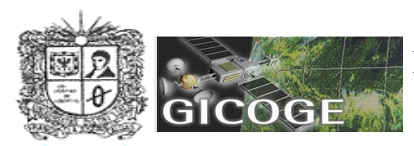

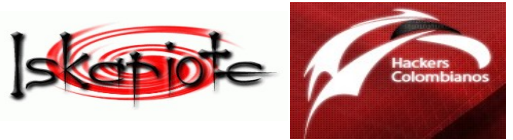

- Ley 603 de 2000. Articulo 2. Normas sobre derechos de autor www.derautor.gov.co/HTM/legal/legislacion/leyes\_arch/603.doc
- Aprenda a utilizar Software Libre (Acuerdo 279 del 29 de marzo 2007 "Promoción y Uso del Software libre") amparadas bajo la Licencia Publica General (GPL).
- Utilice material propio y analice bien lo que publica, porque le pueden robar su identidad. (Campaña "Piensalo antes de Publicarlo")
- Utilice la Licencia Creative Commons, para la proteccion de derechos de autor.
- De el credito a quien corresponda
- En caso de necesitar un material especifico de un autor, escríbale y coméntele que con gusto se lo autorizará.

## 4. Taller – Practico:

Para crear nuestro primer blog, vamos a utilizar uno de los mas populares, y el tema del blog a tratar será *"Mi primera experiencia con el Software Libre"*. De acuerdo a lo experimentado en este FLISOL-2009, comparta sus experiencias y defina como le puede ayudar el Software Libre dentro de sus actividades escolares, laborales, familiares y/o sociales.

Para ello, lo primero que necesitará es una foto o mas, de usted y su compañero, y un video con alguna actividad realizada dentro del taller.

#### **Creando mi Primer Blog**

1. Para crear un blog, la tematica y autoría debe ser siempre propia, y si toma a alguien como referencia, no olvide mencionarlo, que nada se pierde con hacerlo.

2. Ingrese a la dirección http://www.blogger.com

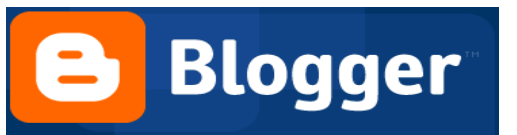

3. Busque la opción que dice: "Crear Blog ahora"

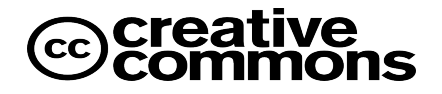

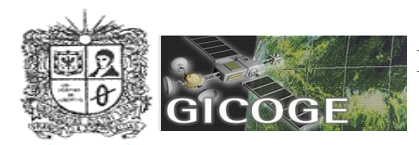

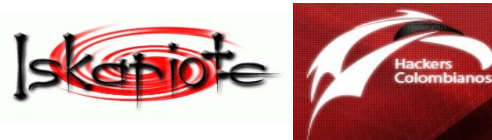

| Crea un <b>blog</b> en    |
|---------------------------|
| sólo 3 pasos:             |
| 1 Crear una cuenta        |
| Asignar un nombre al blog |
| 3 Elegir una plantilla    |
|                           |
| CREAR BLOG AHORA          |

4. Ingrese la información que se le solicita: Eblogger, crea una nueva cuenta de correo en Gmail, en caso de que no la tenga. Si este es su caso realice este paso, de lo contrario vaya al punto 5.

| 1 Crear una cuenta d                                                                                                  | de Google                                                                                    | Google                                                                                                    |
|----------------------------------------------------------------------------------------------------|----------------------------------------------------------------------------------------------|----------------------------------------------------------------------------------------------------|
| Este proceso creará una cuenta de Google qu<br>tiene una cuenta de Google, por ejemplo de C<br><u>acceda a ella</u> . | e podrá utilizar con otros servicios de<br>Gmail, Grupos de Google u orkut, por <sup>.</sup> | Google. Si ya<br>favor <u>primero</u>                                                                                                    |
| <b>Dirección de correo electrónico</b><br>(ya tiene que existir)                                                      |                                                                                              | Deberá utilizar esta<br>dirección para<br>acceder a Blogger<br>y a otros servicios<br>de Google. Jamás<br>la compartiremos<br>con terceros sin<br>su permiso. |
| Volver a escribir la dirección de correo electrónico                                                                  |                                                                                              | Vuelva a escribir su<br>dirección de<br>correo electrónico<br>para asegurarse de<br>que no ha<br>cometido ningún<br>error ortográfico.                        |
| Introducir una contraseña                                                                                             | Fortaleza de la contraseña:                                                                  | Debe contener<br>como mínimo 8<br>caracteres.                                                                                                    |

5. No olvide Aceptar las condiciones:

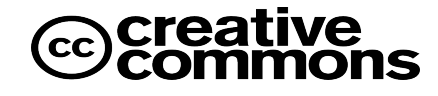

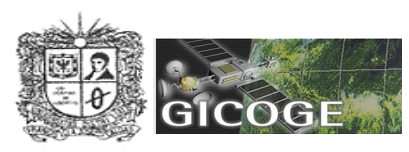

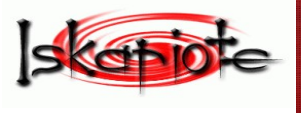

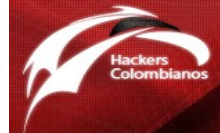

| Aceptación de las condiciones<br>5. Ingrese a su cuenta de correo de Gmail                                                                                                    | ✓ Acepto las <u>Condic</u>                    | tiones del servicio.<br>Indique qu<br>ha leído y<br>comprende<br>condicione<br>de servicio<br>Blogger.<br>CONTINUAR                                          |
|----------------------------------------------------------------------------------------------------|-----------------------------------------------|----------------------------------------------------------------------------------------------------|
| Accede a tu cuenta de Google para<br>blogs.<br>La nueva versión de Blogger necesita una cue<br>para acceder a tus blogs.<br>¿Aún no has realizado el cambio? Accede me<br>cuenta de Blogger antigua. | <b>ver tus</b><br>nta de Google<br>ediante tu | Acceda a Blogger con su<br>Cuenta Google<br>Correo<br>electrónico:<br>Contraseña:<br>Recordarme en este<br>equipo.<br>Acceder<br>¿Ha olvidado su contraseña? |
|                                                                                                    |                                               | ;No tienes una cuenta de<br>Google?<br><u>Crear una cuenta ahora</u>                                                                                         |

6. A continuación registrese en Eblogger, e indique el nombre que quiere que le aparezca en su blog. Y acepte las condiciones que le indican, claro esta despues de leerlas.

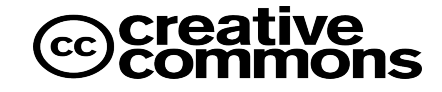

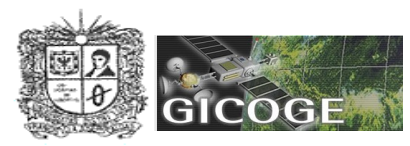

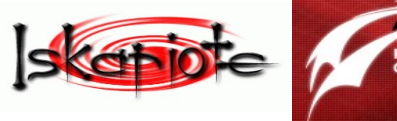

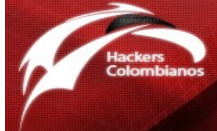

| 1 Registrarse                                             | en <b>Blogger</b>                                                       | Googl                                                              |
|-----------------------------------------------------------|-------------------------------------------------------------------------|--------------------------------------------------------------------|
| Cuando haya completado esi<br>electrónico y contraseña de | te proceso, podrá acceder a Blogger mediante la<br>su cuenta de Google. | dirección de correo                                                |
| Dirección de correo electrónico                           | luiscano77@gmail.com                                                    | <u>Utilizar una cuenta</u><br><u>diferente</u>                     |
| Nombre                                                    | Luis Cano                                                               |                                                                    |
| Mostrar nombre                                            |                                                                         | Nombre utilizado para<br>firmar sus entradas del<br>blog           |
| Aceptación de las condiciones                             | Acepto las <u>Condiciones del servicio</u> .                            | Indique que ha leído y<br>comprende las<br>condiciones de servicio |

7. A continuación especifique un nombre para su blog, y que tenga relación con una temática de interés, de igual forma, eblogger revisa que el URL de acuerdo al nombre que usted escoja no exista previamente.

En caso de que tenga un blog existente de blogger, lo puede importar. O que quiera buscar una ruta diferente para alojar su blog, lo puede hacer. Pero como este es su primer blog, no lo vamos a hacer.

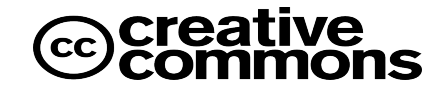

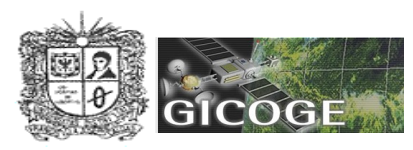

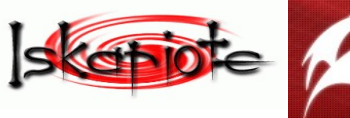

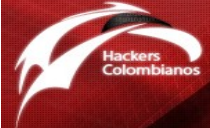

| Titulo del blog                   |                                                                                                    |
|-----------------------------------|----------------------------------------------------------------------------------------------------|
|                                   | El título de tu blog aparecerá en el blog publicado, en el escritorio y en el perfil.                                                                                                    |
| Dirección del blog<br>(URL)       | http://blogspot.com<br><u>Comprobar la disponibilidad</u><br>La URL que selecciones es la que utilizarán los usuarios para acceder a tu blog. <u>Más</u><br>información                                                              |
|                                   |                                                                                                    |
| Opciones avanza                   | adas (puedes configurar las opciones avanzadas más adelante)                                                                                                    |
| Opciones avanza<br>Alojar el blog | adas (puedes configurar las opciones avanzadas más adelante)<br>¿Deseas cambiar la ubicación de tu blog? Prueba la <u>configuración</u><br><u>avanzada del blog</u> , que te permitirá ubicarlo en un lugar distinto de<br>Blogspot. |

8. A continuación escoja una plantilla de su interés que se aplicará a su blog

| SAMPLE BLOG                                                                                                    | SAMPLE BLOG                                                                                                    | Personaliza el<br>diseño de tu blo                                    |
|----------------------------------------------------------------------------------------------------|----------------------------------------------------------------------------------------------------|-----------------------------------------------------------------------|
| The second set of the second set of the second s | The second second secon | Una vez<br>configurado el<br>blog, cambiar la<br>plantilla o inclu    |
| Andrew and and an and an and an and an and an and an and an and an and an and an and an and an and an and an and an and an and an and an and an and an and an and an and an and an and an and an and an and an and an and an and an and an and an and an an an an an an an an an an an an an                                                                                                    | C Minima Black<br>Creada por: Douglas Bowman                                                                                                    | crear tu propio<br>diseño de planti<br>personalizada es<br>muy fácil. |
| vista preliminar de la plantilla                                                                                                    | vista preliminar de la plantilla                                                                                                    |                                                                       |
| <section-header><section-header><text><text><text><text><text></text></text></text></text></text></section-header></section-header>                                                                                                    | <section-header><section-header><text><section-header><section-header><text></text></section-header></section-header></text></section-header></section-header>                                                                                                    |                                                                       |

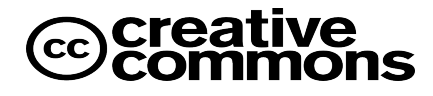

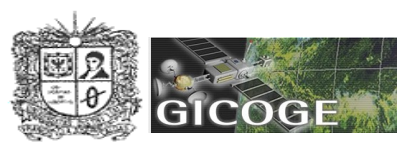

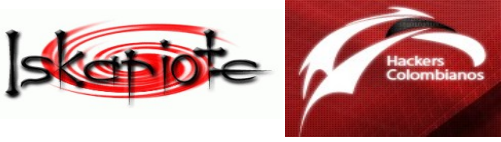

9. Finalizando hasta aquí, la creación de su blog

| 0 | Se ha creado tu <b>blog</b> .                                                                                             |
|---|----------------------------------------------------------------------------------------------------|
|   | Acabamos de crearte un blog. Ya puedes empezar a escribir entradas, personalizar su diseño o crear tu<br>perfil personal. |
|   | EMPEZAR A PUBLICAR                                                                                                    |

10. Ahora empieza, lo interesante, una vez oprime el botón "Empezar a publicar". Aparece una pantalla para que empiece a escribir un titulo para que aparezca en el blog y una breve descripción

| Creació       | n de entradas                                          | <u>Configuración</u>                                            | <u>Diseño</u> | <u>Monetizar</u> | <u>Ver blog</u>          |
|---------------|--------------------------------------------------------|-----------------------------------------------------------------|---------------|------------------|--------------------------|
| Crear         | Editar entradas                                        | Moderación de come                                              | entarios      |                  |                          |
| Título:       |                                                        |                                                                 |               |                  | Edición de HTML Redactar |
| ⊤T <b>- b</b> | i Ta 🗒                                                 | ⋷≡≡≡∣≟∃∃                                                        | ii 💞 🔜        | <b>1</b>         | <u>Vista previa</u>      |
|               |                                                        |                                                                 |               |                  |                          |
|               |                                                        |                                                                 |               |                  |                          |
|               |                                                        |                                                                 |               |                  |                          |
|               |                                                        |                                                                 |               |                  |                          |
|               |                                                        |                                                                 |               |                  |                          |
|               |                                                        |                                                                 |               |                  |                          |
|               | _                                                      |                                                                 |               |                  |                          |
| • Opciones    | <mark>de entrada</mark> <mark>Etique</mark><br>por ej. | t <mark>as de esta entrada:</mark><br>, motocicletas, vacacione | s, otoño      |                  |                          |

La barra de herramientas permite que se puede cambiar el Título del encabezado, incluir negrilla, subrayado, cambiar los colores de la letra, incluir un enlace, alinear el texto, incluir viñetas, incluir fotos o imágenes, incluir video o eliminar un formato de texto que desee cambiar.

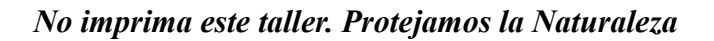

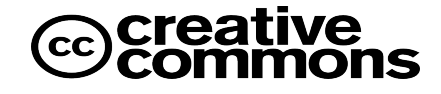

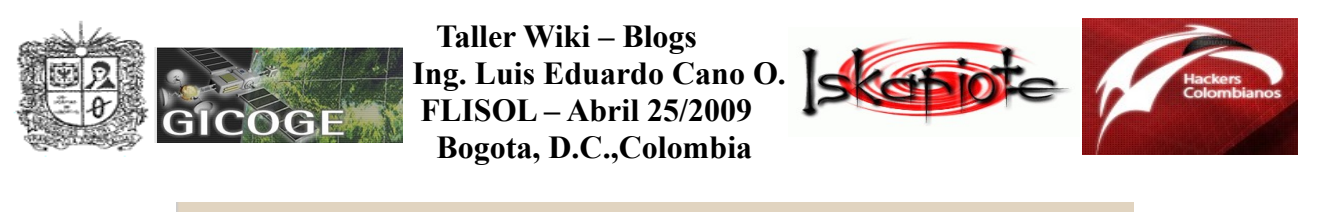

 $\mathbf{T} \bullet \mathbf{i} \quad \mathbf{T}_{\mathbf{s}} \ \textcircled{e} \ \equiv \equiv \equiv \equiv \underbrace{\mathbb{H}} \ \boxdot \ \textcircled{e} \ \blacksquare \ \textcircled{e} \ \mathcal{O}$ 

11. Para incluir una imagen, escoge el simbolo del paisaje. Oprime examinar y busca en la carpeta en donde tiene la imagen. Tambien puede espcificar en donde quiere dejar la imagen asi como el tamaño que quiere que aparezca dentro del blog. Y oprime el botón que dice "Subir Imagen", aceptando primero que nada las Condiciones del servicio.

| Añadir una imagen desde su equipo       O añadir una imagen de la web         Añadir otra imagen       Añadir otra imagen                                                                                                    | tp://www.blogger.com - Blogger: Subir imágenes - Microsoft Interne                                                   | et Explorer                                                               | _ 🗆 |
|----------------------------------------------------------------------------------------------------|----------------------------------------------------------------------------------------------------|---------------------------------------------------------------------------|-----|
| Añadir otra imagen     Añadir otra imagen     Acptamos jpg, gif, bmp e imágenes png, de 8 MB de tamaño como máxim     Madir otra imagen   Mas información acerca de la utilización de imágenes web     Mas información acerca de la utilización de imágenes web     Delta información acerca de la utilización de imágenes web     Imagen información acerca de la utilización de imágenes web     Imagen información acerca de la utilización de imágenes web     Imagen información acerca de la utilización de imágenes web     Imagen información acerca de la utilización de imágenes web     Imagen información acerca de la utilización de imágenes web     Imagen información acerca de la utilización de imágenes web     Imagen información acerca de la utilización de imágenes web     Imagen información acerca de la utilización de imágenes web     Imagen información acerca de la utilización de imágenes web     Imagen información acerca de la utilización de imágenes web     Imagen información acerca de la utilización de imágenes web     Imagen información acerca de la utilización de imágenes     Imagen información acerca de la utilización de imágenes     Imagen información acerca de la utilización de imágenes     Imagen información acerca de la utilización de imágenes     Imagen información acerca de la utilización de imágenes     Imagen información acerca de la utilización de imágenes     Imagen in                                                                                                    | Añadir una imagen desde su equipo                                                                                    | O añadir <b>una imagen de la web</b>                                      | ١   |
| Examinar       Mais información acerca de la utilización de imágenes web         Aceptamos jpg, gif, bmp e imágenes png, de 8 MB de tamaño como máximo       Información acerca de la utilización de imágenes web         Elige un diseño       Información acerca de la utilización de imágenes web         Image: Strate a horse       Información acerca de la utilización de imágenes web         Image: Strate a horse       Información acerca de la utilización de imágenes web         Image: Strate a horse       Información acerca de la utilización de imágenes web         Image: Strate a horse       Información acerca de la utilización de imágenes web         Image: Strate a horse       Información acerca de la utilización de imágenes web         Image: Strate a horse       Información acerca de la utilización de imágenes web         Image: Strate a horse       Información acerca de la utilización de imágenes web         Image: Strate a horse       Image: Strate a horse         Image: Strate a horse       Image: Strate a horse         Image: Strate a horse       Image: Strate a horse         Image: Strate a horse       Image: Strate a horse         Image: Strate a horse       Image: Strate a horse         Image: Strate a horse       Image: Strate a horse         Image: Strate a horse       Image: Strate a horse         Image: Strate a horse       Image: Strate a horse                                                                                                    | <u>Añadir otra imagen</u>                                                                                            | Añadir otra imagen                                                        |     |
| Ligge un diseño         Image: Suber Macelon         Image: Suber Macelon         Suber Macelon         Suber Macelon         Image: Suber Macelon         Image: Suber Macelon         Image: Suber Macelon         Image: Suber Macelon         Image: Suber Macelon         Image: Suber Macelon         Image: Suber Macelon         Image: Suber Macelon         Image: Suber Macelon         Image: Suber Macelon         Image: Suber Macelon         Image: Suber Macelon         Image: Suber Macelon         Image: Suber Macelon            Image: Suber Macelon            Image: Suber Macelon            Image: Suber Macelon            Image: Suber Macelon            Image: Suber Macelon            Image: Suber Macelon            Image: Suber Macelon            Image: Suber Macelon            Image: Suber Macelon            Image: Suber Macelon            Image: Suber Macelon            Image: Suber Macelon         Image:                                                                                                    | Examinar<br>Aceptamos jpg, gif, bmp e imágenes png, de 8 MB de tamaño como máximo                                    | URL<br><u>Más información</u> acerca de la utilización de imágenes<br>web |     |
| I never thought the day when the bour is up. You can take a horse       I never thought is dee the day when the bour is up. You can take a horse       I never thought is up. You can take a horse       I never thought is up. You can take a horse       I never take a horse       I never take a | Elige un diseño                                                                                                    |                                                                           |     |
| ○ Ninguno       ○ Centrar       ○ Derecha       ○ Grandes         Izquier da       ✓ ¿Utilizar siempre este diseño?         CANCELAR       SUBIR IMAGEN       □ Accepte las Condicienes del servicio                                                                                                    | I never<br>thought<br>I'd see<br>the day when the<br>hour is up. You<br>can take a horse when the hour is can take a | Tamano de la imagen:     O Pequeñas     O Medio                           |     |
| CANCELAR SUBIR IMAGEN                                                                                                    | ⊂Ninguno ⊙ ⊂Centrar ⊂Der<br>Izquierda                                                                                | echa C Grandes                                                            |     |
| CANCELAR SUBIR IMAGEN                                                                                                    |                                                                                                    | 💌 ¿Utilizar siempre este<br>diseño?                                       |     |
|                                                                                                    | CANCELAR SUBIR IMAGEN Acepto las Cond                                                                                | <mark>iciones del servicio</mark> . (Actualizado el 13/12/06)             |     |

12. Y espere a que la imagen suba al sitio

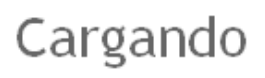

Tus imágenes se están subiendo a Blogger.

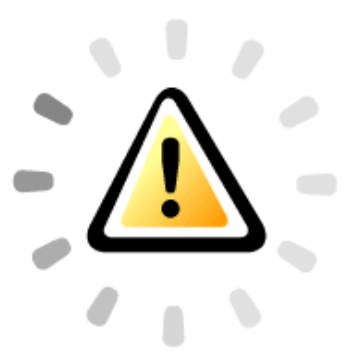

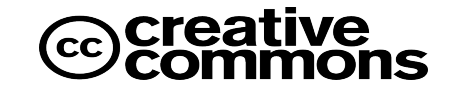

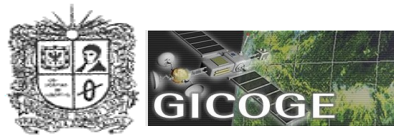

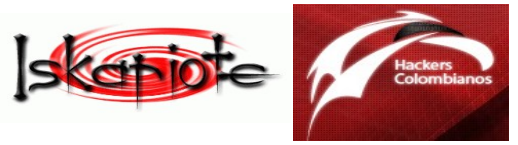

Hasta que aparezca el mensaje que su imagen ha sido subida y oprima finalizar.

## Se ha añadido su imagen.

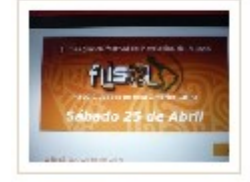

Haga clic en "Finalizar" para cambiar su entrada y publicar en su blog.

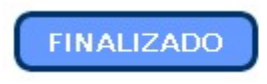

**13.** Para incluir un video escoja el símbolo de la cinta. Busque la ruta en donde tiene el video y dele un nombre al video . No olvide aceptar los terminos para poder subir el video.

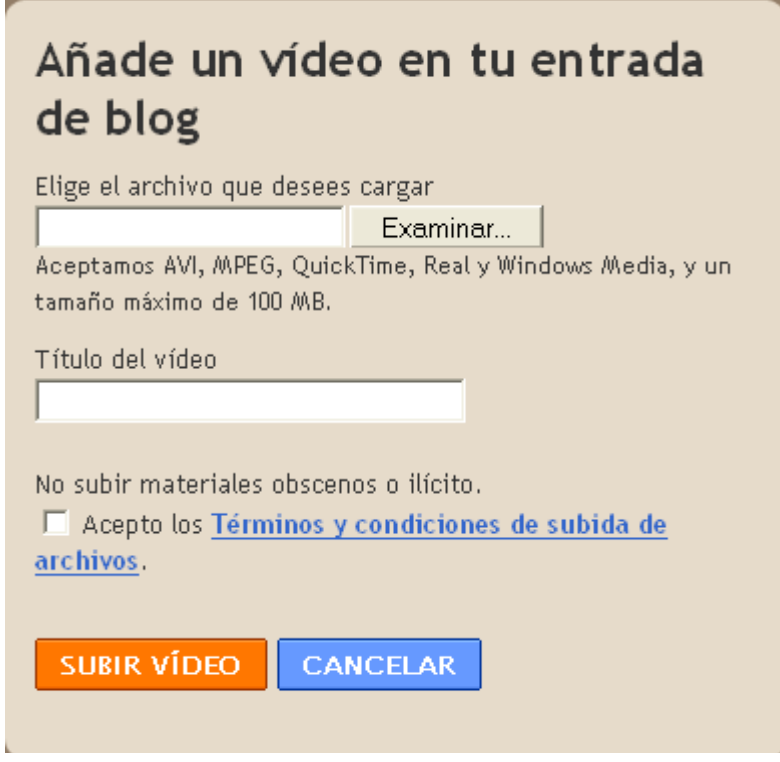

Espere a que empiece a subir:

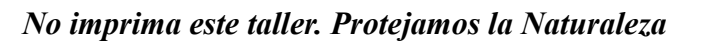

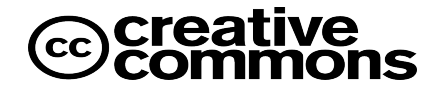

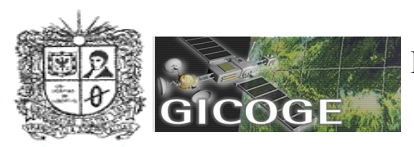

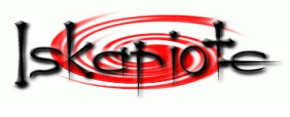

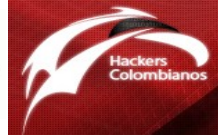

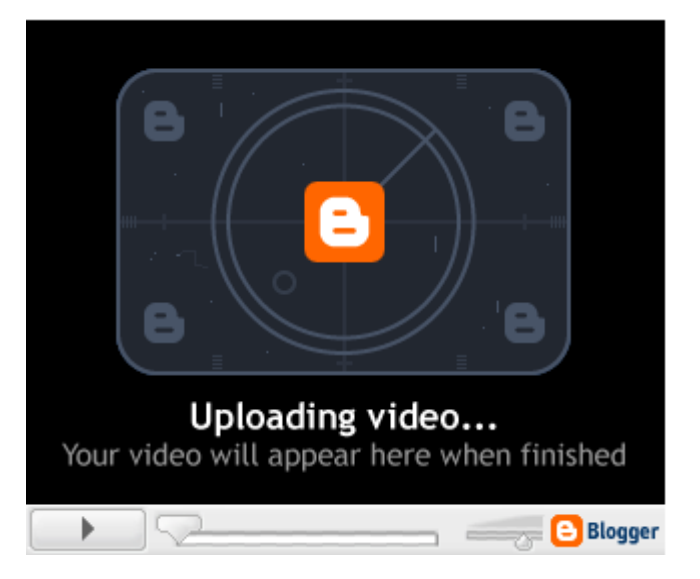

Una vez finalizado el cargue del video, te aparecerá un simbolo que te indica que ha quedado subido completamente.

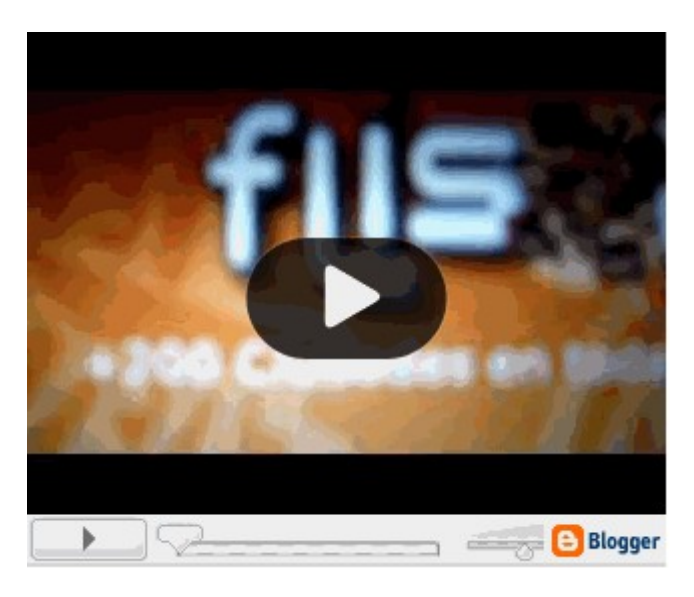

14. En cuanto a la temática del Taller, puedes incluir las opiniones que tengas acerca de la Ley 1273 del 2 de enero de 2009, y que puedes descargar de www.sic.gov.co/Normatividad/Leyes/2009/Ley\_1273\_2009.pdf

15. Por ultimo no olvides guardar tu trabajo y para que los demas lo vean, de publicarlo

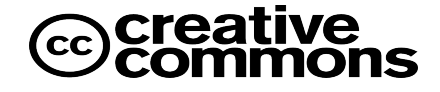

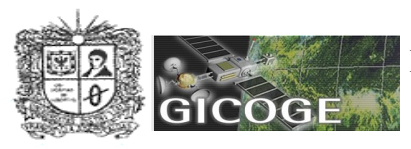

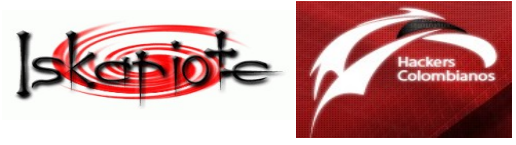

# La entrada de tu blog se ha publicado correctamente.

Ver blog (en una ventana nueva)

Y podras ver como quedo terminado tu primer blog

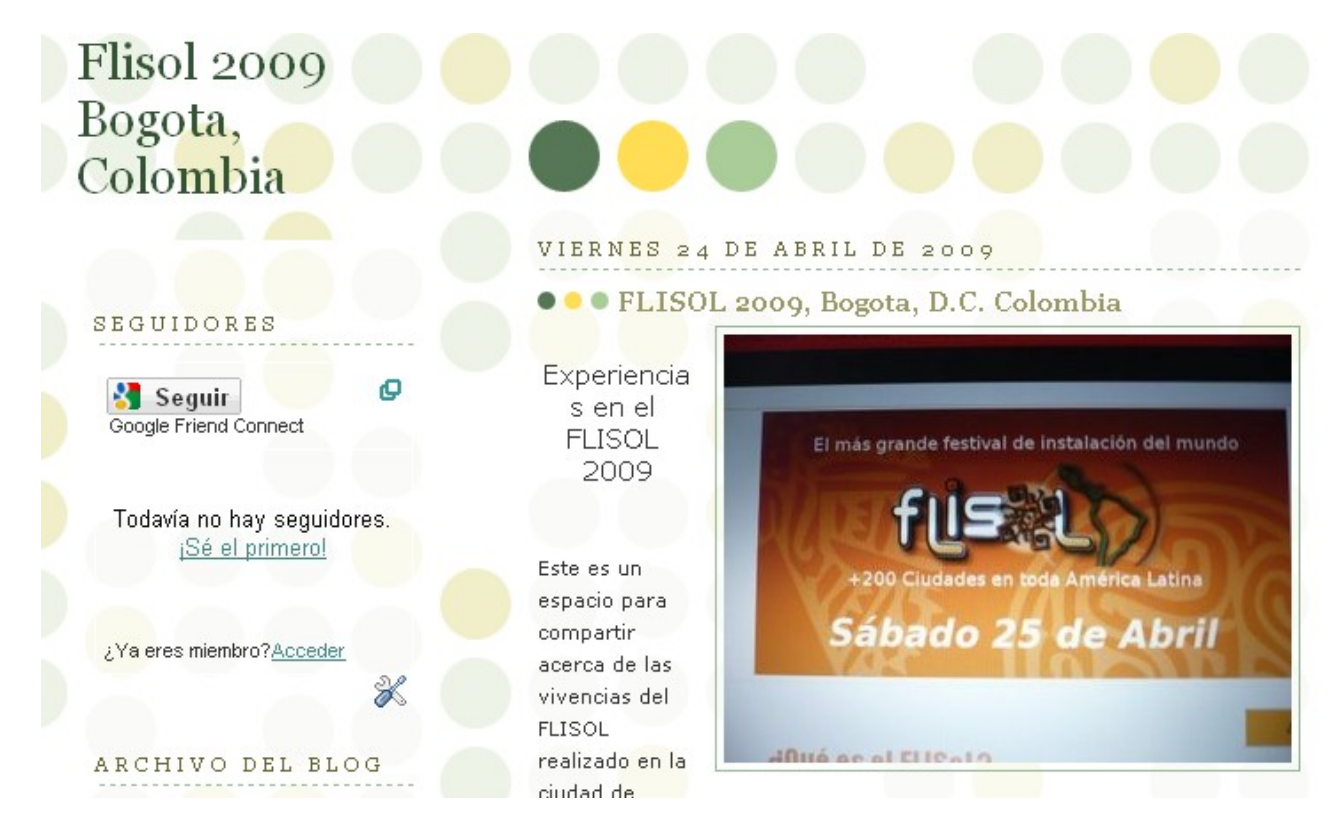

## II. Creación de Wikis

1. Para crear un wiki, lo más importante a tener en cuenta, es el conocimiento propio que puedas aportar, no tiene sentido que tomes las ideas de otros y las incluyas en el wiki, y las des como propias. También puedes completar o complementar información que consideres ayude a fortalecer la temática a tratar.

Create a Wiki

2. Ingresar la dirección http://www.wikia.com,

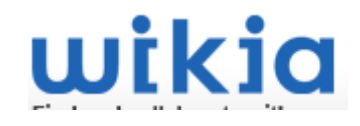

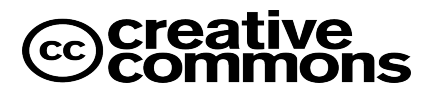

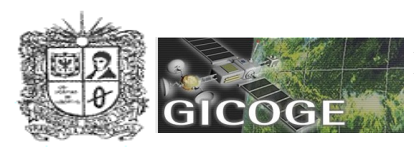

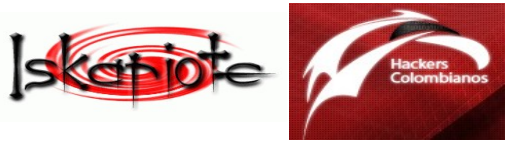

3. Escoja el botón que dice "Create a Wiki"

4. Diligencia los datos que te piden. Es de aclarar que debes dar un nombre al Wiki, basado en un tema específico, la categoria que tiene que ver con el wiki, un nombre corto para identificar al Wiki dentro de una direccion URL, y el lenguaje en que se va trabajar el wiki. Tambien como administrador del wiki, debes crear una cuenta con tus datos basicos como usuario, clave y correo

Create a new wiki

| *Name:                  | Wiki                                                  | Add a short description such as "Star Wars" or "TV Shows".            |
|-------------------------|-------------------------------------------------------|-----------------------------------------------------------------------|
| ★Web Address:           | http://                                               | It's best to use a word likely to be a search keyword for your topic. |
| *Category:              | Select one                                            | This will help visitors find your wiki.                               |
| ★Language:              | English                                               | This will be the default language for visitors to your wiki.          |
| Create an acco          | ount                                                  |                                                                       |
| Do you already have a V | Vikia account? Log in to Wikia                        |                                                                       |
| ★Username:              |                                                       |                                                                       |
| Y no olvides ace        | ptas los terminos                                     |                                                                       |
| By                      | creating a wiki and a user account, yo<br>Remember me | u agree to the Wikia's Terms of Use                                   |
| Y oprimes, crear        | un nuevo wiki                                         |                                                                       |
|                         | Create a new Wik                                      | ci Cancel                                                             |

Debes esperar hasta que aparezca el mensaje que el wiki ha sido creado.

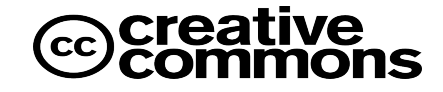

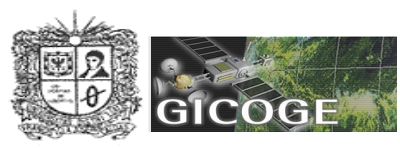

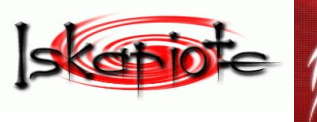

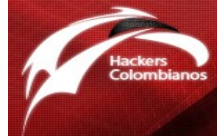

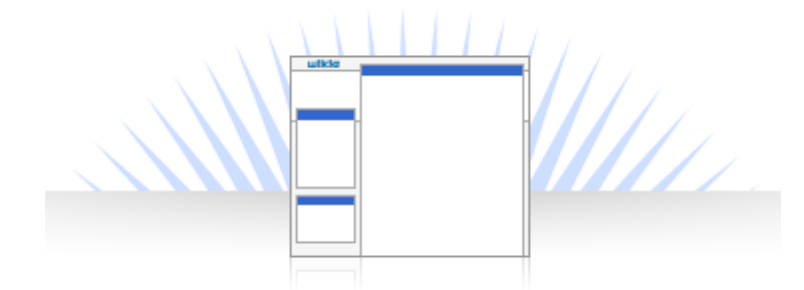

Your wiki has been created!

You can now begin working on your wiki by visiting:

## es.flisol2009.wikia.com

5. A continuación debes hacer un clic, en el nuevo enlace.

6. Lo primero que debes hacer es dar un clic, para poder crear la portada del wiki.

## Portada

Click here to start this page!

7. En seguida aparece una pantalla en blanco, con una barra de herramientas

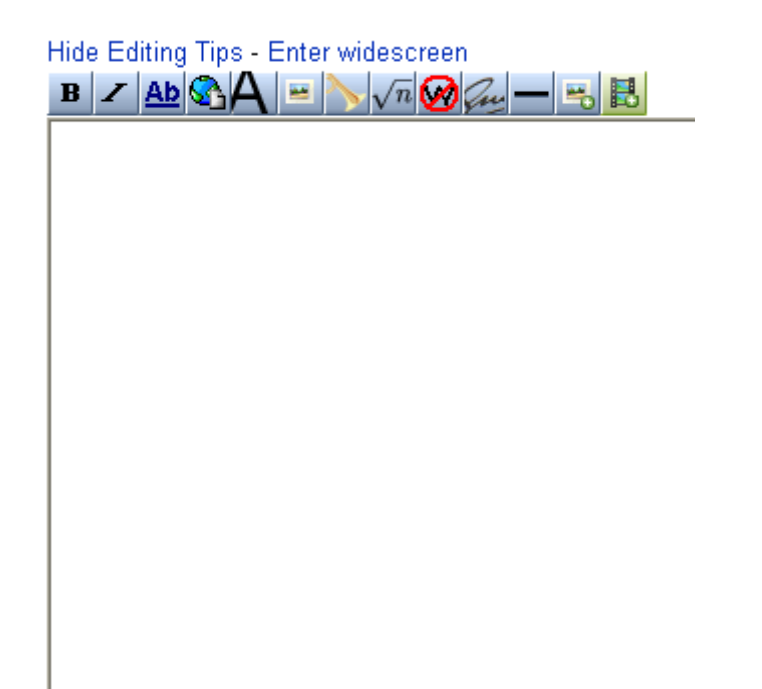

La barra de herramientas, permite que se puedan incluir negrillas en el texto, cursivas, cambiar el

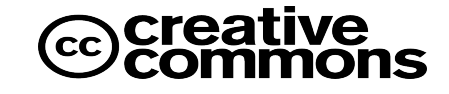

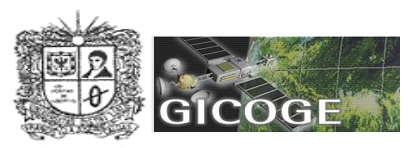

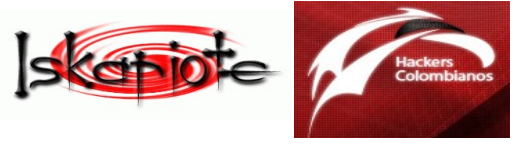

texto del encabezado, incluir enlaces o links a otras paginas de interes, incluir imagenes y video, y formulas del lenguaje LaTex, entre otras.

8. La forma de trabajo es diferente a la de un blog, a medida que escoje una opcion, el programa le crea un codigo para que especifique el contenido.

Ejemplo, usted selecciono el boton de *negrilla*. Y le pone por defecto "Bold text", en donde dice Bold Text, usted lo debe cambiar por el texto que quiera agregar.

Si quiere escoger un encabezado, le incluye por defecto == Headline text ==, y debe cambiar el texto Headline Text, por la frase que usted quiera que aparezca en su wiki.

Esto quiere decir que para cada opcion siempre le va a aparecer el texto en ingles, y usted lo debe cambiar por el que quiera que aparezca en su sitio wiki.

9. Una vez terminado sus aportes, no olvide grabar su wiki

Save page

Apareciendo el texto de su primer wiki colaborativo.

FLISOL 2009, BOGOTA, D.C. Experiencias vividas

Hola a todos, la presente wiki es un espacio para compartir las vivencias del FLISOL realizado en la ciudad de Bogota, D.C., Colombia, en la Biblioteca Virgilio Barco.

10. Para realizar cambios debes escoger la opcion que dice Edit.

11. Para adicionar imagenes, escoges la opcion que dice Add images,

| This tool allow<br>help page   upload lo | /s you to quickly upload and display images in articles.<br>g list of all uploaded files | (hide message)     |
|------------------------------------------|------------------------------------------------------------------------------------------|--------------------|
| Upload                                   | Examinar Upload                                                                          |                    |
| Find                                     | Find                                                                                     | This Wiki   Flickr |

Recently Unloaded Images

Si tienes fotos en http://www.flickr.com/, las puedes buscar e incluirlas en tu wiki.

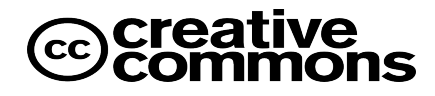

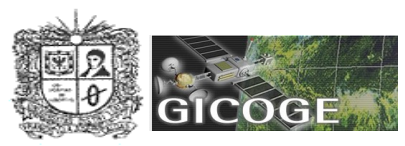

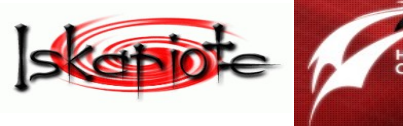

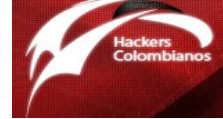

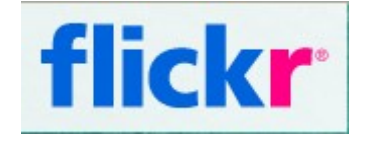

En caso contrario, busca la imagen en Examinar y le da Upload, y espera a que suba.

|                         |        | FLISOL2009                                                                                                    | .jpg                                                                     |                         |                           |
|-------------------------|--------|----------------------------------------------------------------------------------------------------|--------------------------------------------------------------------------|-------------------------|---------------------------|
| Licensing               | g:     | None selected                                                                                                    |                                                                          | <b>_</b>                |                           |
|                         | •      | Desconocida:<br>No conozco la licencia<br>Foto propia:<br>Es una foto mía                                                     |                                                                          |                         |                           |
| Article                 | Op     | Viene de Wikipedia u otro prov                                                                                                | yecto Wikimedia                                                          |                         |                           |
| hoose how               | you w  | Licencias libres:<br>Tiene una licencia GEDI                                                                                  |                                                                          | al de inst              | alación del mundo         |
|                         | C      |                                                                                                    |                                                                          |                         |                           |
| Size                    | Thui   | Tiene otra licencia libre                                                                                                    |                                                                          | 157.00                  |                           |
| Size<br>Width           | • Thui | Tiene otra licencia libre<br>Otras<br>Es de dominio público                                                                   |                                                                          |                         |                           |
| Size<br>Width<br>Layout | © Thui | Tiene otra licencia libre<br>Otras<br>Es de dominio público<br>Puede usar ya que está cualif<br>Tiene copyright, pero se perm | ïcada como fair use bajo las leyes est<br>ite su uso por parte del dueño | tadounidenses en toda A | mérica Latina<br>le Abril |

Debes especificar cuando subas la imagen, el tipo de licencia de la imagen, el tamaño, la ubicación en donde quiere que aparezca. Y por ultimo, oprima Insert File.

## Article Options

| Size    | Thumbnail   | C Full-size (3072x2304px) |
|---------|-------------|---------------------------|
| Width   |             |                           |
| Layout  | • • •       |                           |
| Caption | FLISOL      | (Optional)                |
|         | Insert File |                           |

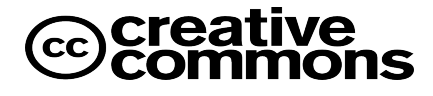

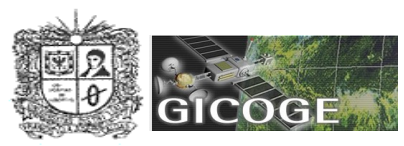

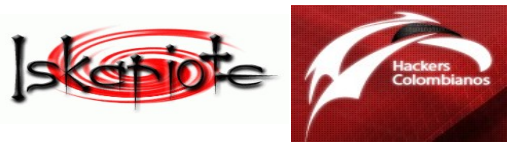

Para subir un video a un wiki, debes especificar la ruta en donde esta el video

## Add a video to your article

|                                                                          | _  | You Tube                   |
|--------------------------------------------------------------------------|----|----------------------------|
|                                                                          | GO |                            |
| Search for a video or enter the full URL from any of the supported sites |    | ( MyVideo sevenload  Vimeo |
|                                                                          |    |                            |

## III. Si quieres subir videos a You Tube y enlazarlos a tu blog o wiki, este es el proceso.

1. Lo importante de subir un video, es que sea de su autoria o que tenga creatividad, nunca publique videos de terceros o que tenga copyright ©, porque son penalizados, incluyendo ante la Ley Colombiana (Ley 1273/2009. En Referencias puede descargar el material)

2. Ingrese a la direccion http://www.youtube.com.

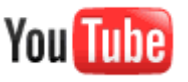

3. Cree una cuenta en donde dice Registrese

Registrarse | Lista rápida (0) | Ayuda | Acceder

4. A continuación ingrese la información que se le pida

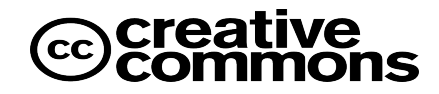

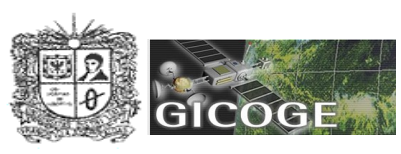

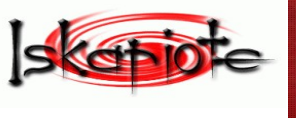

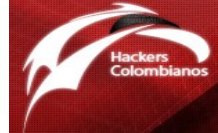

#### Crea tu cuenta de YouTube

| Dirección de correo electrónico:<br>Contraseña: |                                                                                                    |
|-------------------------------------------------|----------------------------------------------------------------------------------------------------|
| Volver a escribir la contraseña:                | Nivel de seguridad de contrasena: Ninguna                                                                                                    |
| Nombre de usuario:                              | Los nombres de usuario sólo pueden contener letras (de la A a<br>la Z) o números (del 0 al 9).<br>Comprobar disponibilidad                                                                                                    |
| Ubicación:                                      | Colombia                                                                                                    |
| Fecha de nacimiento:                            |                                                                                                    |
| Sexo:                                           | C Hombre C Mujer                                                                                                    |
| Verificación de palabra:                        | Introduce el texto de la imagen                                                                                                    |
|                                                 | Permitir que otros usuarios encuentren mi canal en<br>YouTube si tienen mi dirección de correo electrónico                                                                                                    |
| Términos de uso,<br>Política de privacidad:     | Acepto los Términos de uso y la Política de<br>privacidad.<br>Si subes material que no te pertenezca, estarás<br>infringiendo los derechos de copyright y la ley. Si subes<br>material que no te pertenezca, tu cuenta se eliminará. |
|                                                 | Crear mi cuenta                                                                                                    |

5. En seguida aparecerá un mensaje que le indicara que su cuenta ha sido creada y que revise el correo que puso en la ficha

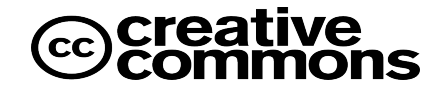

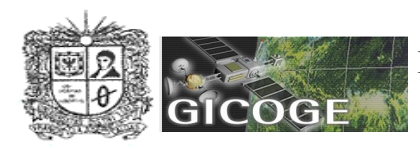

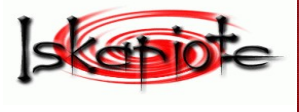

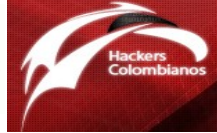

Gracias por unirte a YouTube. Confirma tu dirección de correo electrónico.

#### Comprueba tu correo electrónico

Te hemos enviado un mensaje de correo electrónico de confirmación a tu dirección de correo. Haz clic en el enlace que aparece en el mensaje para verificar tu dirección de correo. Si no recibes el mensaje en unos minutos, comprueba también tus carpetas de correo no deseado y de spam. Cambiar correo electrónico o cambiar correo electrónico de confirmación

Editar tu información de canal

6. Una vez confirme haciendo click en el correo que le enviaron, tendra acceso para subir cualquier video.

7. Busque el botón que dice *Subir* 

|  | Buscar | Subir |
|--|--------|-------|
|--|--------|-------|

8. En seguida busque el boton que dice: Subir video

## Subida de archivo de vídeo

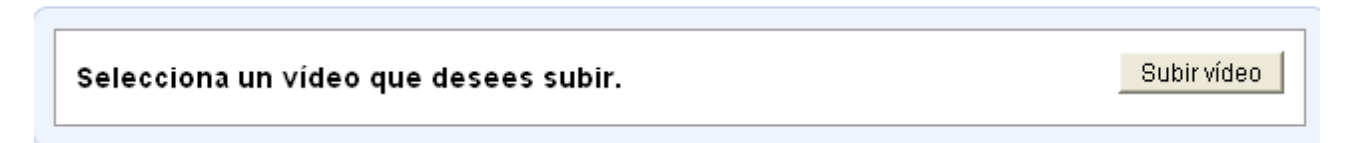

9. Busque la carpeta en donde tiene el video

| Seleccione el ar                      | chivo que se cargará con s.ytimg.com | ? ×              |
|---------------------------------------|--------------------------------------|------------------|
| Buscar en                             | : 🔁 Taller 💽 🗿 🌮                     | 📂 🎞 <del>-</del> |
| Documentos<br>recientes<br>Escritorio | FLISOL2009.JPG                       |                  |
| Mis<br>documentos                     |                                      |                  |
| Mi PC                                 |                                      |                  |
| Mis sitios de red                     | Nombre: FLISOL2009.MOV               | ✓ Abrir          |
|                                       | Tipo: Todos los archivos (*.*)       | Cancelar         |

10. Espere unos minutos a que suba.

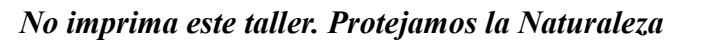

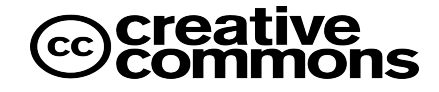

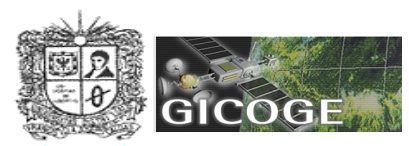

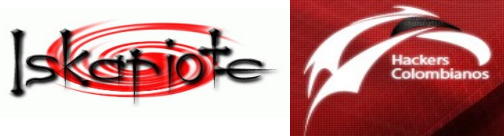

| <u>)</u> | FLISOL2009.MOV |
|----------|----------------|
|----------|----------------|

11. Ingrese información que tenga relación con el video: como un título, una breve descripcion de que consiste el video, especifique una etiquete breve acerca del video, seleccione una ctaegoria que mas se ajuste al video e indique si quiere compartir con el mundo entero. Y no olvides guardar los cambios.

| Descri                                                                                                    | pción                                            |
|----------------------------------------------------------------------------------------------------|--------------------------------------------------|
|                                                                                                    |                                                  |
|                                                                                                    |                                                  |
|                                                                                                    |                                                  |
|                                                                                                    |                                                  |
| Etique                                                                                                    | as                                               |
| •                                                                                                    |                                                  |
| Catego                                                                                                    | ría                                              |
| Seleco                                                                                                    | iona una categoría. 💌                            |
| Privaci                                                                                                    | dad                                              |
| Complete Complete | parte tu vídeo con el mundo (opción recomendada) |
| O Priva                                                                                                    | jo (podréis verlo tú y otras 25 personas)        |
|                                                                                                    |                                                  |

Ir a Mis vídeos

13. Para ver el video, selecciona la opción que dice Reproducir

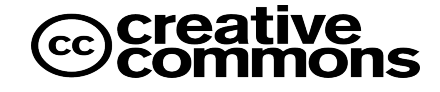

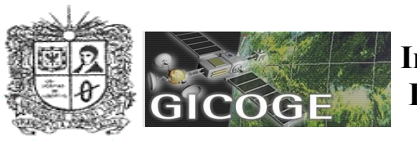

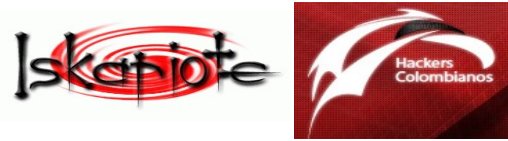

|                       | FLISOL 2009, Bogota,D.C.,Colombia                                                                                                    |                                      |    |
|-----------------------|----------------------------------------------------------------------------------------------------|--------------------------------------|----|
| flis                  | Video de la publicidad del Festival Latinoamericano de Instalacion de Software Libre. Abril 25 de<br>Bogota, D.C., Colombia. Lugar: Biblioteca Virgilio Barco. |                                      |    |
| +200 Cardedes en titt |                                                                                                    | (má                                  | s) |
|                       | Añadido: vie 24 abr 2009 21:03:26 PDT                                                                                                    | Duración: 0:15                       |    |
|                       | Reproducciones: 0                                                                                                    | Puntuación: ★★★★                     |    |
|                       | Comentarios: 0                                                                                                    | Respuestas: 0                        |    |
|                       | Emitir: Público                                                                                                    | Archivo sin procesar: FLISOL2009.MOV |    |
|                       | En directo                                                                                                    |                                      |    |
|                       | Reproducir Editar Anotaciones                                                                                                    | Cambiar audio Insight Eliminar       | ]  |

14. Y a mano derecha de tu pantalla, aparecerá un ventana, en donde dice URL, y esa será la direción que invocaremos al crer nuestro blog.

| Video de                                                                                                    | Icano77<br>24 de abril de 2009<br>( <u>más información</u> )<br>la publicidad del Festiva | Suscribir |  |
|----------------------------------------------------------------------------------------------------|-------------------------------------------------------------------------------------------|-----------|--|
| de Instalacion de Software Libre. Abril 25 de 2009,<br>Bogota, D.C., Colombia. Lugar: Biblioteca Virgilio<br>Barco. |                                                                                           |           |  |
| URL<br>http://www.youtube.com/watch?v=NFL_XzPchTI                                                                   |                                                                                           |           |  |
| Insertar<br><object height="340" width="560">&lt;param name="n 🗱&lt;/td&gt;</object>                                |                                                                                           |           |  |

## Y eso fue tooodo, y este taller se terminó que lastima.

## Referencias

- Colombia Aprende. http://www.colombiaaprende.edu.co
- Red Virtual de Tutores. http://tutorvirtual.utp.edu.co/comunidadtutores/
- Hackers Colombianos. http://www.hackerscolombianos.org/
- Software Libre Colombia http://www.slcolombia.org
- Comunidad Iskariote. http://www.slcolombia.org/Iskariote
- Gicoge. Grupo de Investigacion. http://gicoge.udistrital.edu.co
- Educastur. http://blog.educastur.es/
- Biblia (NVI). http://www.buscad.com/biblias/nueva-version-internacion.html
- Creative Commons http://creativecommons.org/

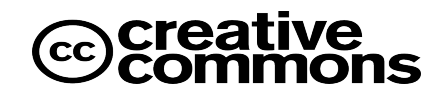

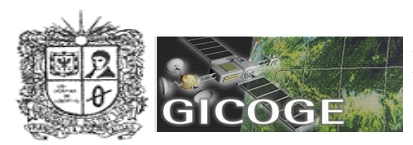

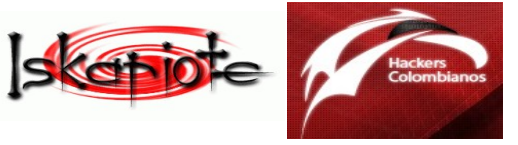

- Wikipedia http://www.wikipedia.org/
- Congreso Nacional Internet en el Aula http://www.congresointernetenelaula.es
- CD Libre http://www.cdlibre.org/
- Diario Oficial http://www.imprenta.gov.co
- Ministerio de Educacion Nacional http://www.mineducacion.gov.co
- DIAN http://www.dian.gov.co/
- FLISOL http://www.installfest.net/FLISOL2009

Para mas información, no olvides consultar las direcciones que estan en este taller, así como los enlaces que estan en las referencias espero que este taller haya sido de tu agrado, y que lo pongas en práctica en tu vida diaria. y espero verlos en una proxima.

No olvides que lo más importante es compartir lo que sabes con otros, y no robes los aportes de los demás, que ellos se han esforzado bastante por hacerlos.

> Me pueden escribir a: luiscano@linuxmail.org

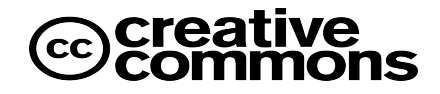